# Dell OpenManage Connection Version 2.0 For IBM Tivoli Netcool/ OMNIbus 安装指南

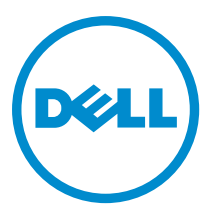

# 注、小心和警告 ∡ 注: "注"表示可以帮助您更好地使用计算机的重要信息。 小心: "小心"表示可能会损坏硬件或导致数据丢失,并说明如何避免此类问题。 ☆ 警告: "警告"表示可能会造成财产损失、人身伤害甚至死亡。

#### © 2012 Dell Inc.

本文中使用的商标: Dell<sup>™</sup>、Dell 徽标、Dell Boomi<sup>™</sup>、Dell Precision <sup>™</sup>、OptiPlex<sup>™</sup>、Latitude<sup>™</sup>、PowerEdge<sup>™</sup>、PowerVault<sup>™</sup>、 PowerConnect<sup>™</sup>、OpenManage<sup>™</sup>、EqualLogic<sup>™</sup>、Compellent<sup>™</sup>、KACE<sup>™</sup>、FlexAddress<sup>™</sup>、Force10<sup>™</sup>和 Vostro<sup>™</sup> 是 Dell 公司的商标。 Intel<sup>®</sup>、Pentium<sup>®</sup>、Xeon<sup>®</sup>、Core<sup>®</sup>和 Celeron<sup>®</sup> 是 Intel 公司在美国和其他国家/地区的注册商标。AMD<sup>®</sup> 是 Advanced Micro Devices 公司的注册商标, AMD Opteron<sup>™</sup>、AMD Phenom<sup>™</sup>和 AMD Sempron<sup>™</sup> 是 AMD (Advanced Micro Devices) 公司的商标。 Microsoft<sup>®</sup>、Windows<sup>®</sup>、Windows Server<sup>®</sup>、Internet Explorer<sup>®</sup>、MS-DOS<sup>®</sup>、Windows Vista<sup>®</sup>和 Active Directory<sup>®</sup> 是微软公司在 美国和/或其他国家/地区的商标或注册商标。Red Hat<sup>®</sup>和 Red Hat<sup>®</sup> Enterprise Linux<sup>®</sup> 是 Red Hat 公司在美国和/或其他国家/地区 的注册商标。Novell<sup>®</sup>和 SUSE<sup>®</sup> 是 Novell 公司在美国和其他国家/地区的注册商标。Oracle<sup>®</sup> 是 Oracle 公司和/或其关联公司的 注册商标。Citrix<sup>®</sup>、Xen<sup>®</sup>、XenServer<sup>®</sup>和 XenMotion<sup>®</sup> 是 Citrix Systems 公司在美国和/或其他国家/地区的注册商标或商标。 VMware<sup>®</sup>、Vintual SMP<sup>®</sup>、vMotion<sup>®</sup>、vCenter<sup>®</sup>和 vSphere<sup>®</sup> 是 VMware 公司在美国或其他国家/地区的注册商标或商标。IBM<sup>®</sup>

2012 - 11

Rev. A00

# 目录

| 注、小心和警告                                                                    | 2  |
|----------------------------------------------------------------------------|----|
| 章 1. 简介                                                                    | 5  |
| 章 2. 前提条件                                                                  | 7  |
| 管理系统的要求                                                                    | 7  |
| 受管系统的要求                                                                    | 7  |
| Dell OpenManage Connection for Netcool/OMNIbus 文件和文件夹详细信息                  | 8  |
| 关于 Netcool/OMNIbus 组件的集成详细信息                                               | 8  |
| 章 3. 安装 Dell OpenManage Connection For Netcool/OMNIbus                     | 11 |
| 安装探测器集成                                                                    | 12 |
| 安装 ObjectServer 集成                                                         | 13 |
| 在 ObjectServer 上配置 Dell Server Administrator Web Server 控制台                | 15 |
| 在 ObjectServer 上配置 OpenManage Essentials 控制台                               | 15 |
| 安装桌面集成                                                                     | 15 |
| 安装 Web GUI 集成                                                              | 16 |
| Dell SNMP Configurator 公用程序                                                | 17 |
| 配置 Dell 工具菜单                                                               | 18 |
| 更新 Web GUI Server 上的 Dell 工具菜单                                             | 18 |
| 在 Web GUI 上配置 Dell Server Administrator Web Server 控制台                     | 19 |
| 在 Web GUI 上配置 Dell OpenManage Essentials 控制台                               | 19 |
| 在针对运行 Linux 的系统的 Web GUI Server 上配置 Dell Server Administrator 启动工具         | 19 |
| 在针对运行 Linux 的系统的 Web GUI Server 上配置 iDRAC 控制台                              | 19 |
| 在针对运行 Linux 的系统的 Web GUI Server 上配直 Dell Chassis Management Controller 控制台 | 20 |
| 章 4. 升级 Dell OpenManage Connection For Netcool/OMNIbus                     | 21 |
| 章 5. 卸载 Dell OpenManage Connection For Netcool/OMNIbus                     | 23 |
| 卸载探测器集成                                                                    | 23 |
| 卸载    ObjectServer 集成                                                      | 25 |
| 卸载桌面集成                                                                     | 27 |
| 卸载 Web GUI 集成                                                              | 27 |
| 章 6. 联系 Dell                                                               | 29 |

# 简介

Dell OpenManage Connection for IBM Tivoli Netcool/OMNIbus 提供针对 Dell PowerEdge 和 PowerVault 服务器、Dell EqualLogic 系统以及 Dell Chassis Management Controller (CMC) 的事件监测功能。

本指南提供在 Netcool/OMNIbus 组件上手动安装 Dell OpenManage Connection 集成组件的软件前提条件、要求和步骤。

1

# 前提条件

完成以下前提条件。

# 管理系统的要求

下表列出了在安装了 Netcool/OMNIbus 组件的系统上集成 Dell OpenManage Connection 的要求。 表.1: IBM Netcool/OMNIbus 组件要求

| 组件           | 要求                                                                                 | 用途                                                               |
|--------------|------------------------------------------------------------------------------------|------------------------------------------------------------------|
| 探测器          | 配置 MTTrapd 简单网络管理协议<br>(SNMP) 探测器和 Netcool/OMNIbus<br>Knowledge Library (NcKL)。    | 接收和处理 Dell 设备发送的 SNMP<br>陷阱。                                     |
| ObjectServer | 安装并配置 confpack 公用程序。                                                               | 导入 Dell 集成自动触发器、工具、<br>菜单和转换类。                                   |
| 台式机          | 确保在台式机与 Dell 设备之间建立<br>SNMP 通信。                                                    | 从 Dell 设备检索必要的信息。                                                |
| Web GUI      | 安装并配置 OMNIbus Web GUI 和<br>WAAPI。<br>确保建立起 Web GUI 服务器和受管<br>Dell 系统之间的 SNMP 通信信道。 | 支持可用于 Dell OpenManage<br>Connection 的 Dell 工具。<br>支持 Dell 工具和菜单。 |

# 受管系统的要求

下表列出了由 Dell OpenManage Connection 管理的系统的要求。 表. 2: 受管系统要求

| Dell 设备              | 要求                                                                                   |
|----------------------|--------------------------------------------------------------------------------------|
| 运行 Windows 的 Dell 系统 | ・ OMSA 版本 6.5 - 7.1<br>・ SNMP 服务                                                     |
| 运行 Linux 的 Dell 系统   | ・ OMSA 版本 6.5 - 7.1<br>・ SNMP 服务                                                     |
| 运行 ESXi 的 Dell 系统    | <ul> <li>ESXi 版本 4.0 U1 和更高版本</li> <li>OMSA 版本 6.5 - 7.1</li> <li>SNMP 服务</li> </ul> |
| Dell EqualLogic 存储阵列 | <ul> <li>• 固件版本 5.0 - 6.0</li> <li>• SNMP 服务</li> </ul>                              |

| Dell 设备              | 要求                                                     |
|----------------------|--------------------------------------------------------|
| Dell OOB 服务器 (iDRAC) | <ul><li> 固件版本 1.0 和 1.23.23</li><li> SNMP 服务</li></ul> |
| Dell CMC             | <ul><li> 固件版本 4.11 和 4.2 </li><li> SNMP 服务 </li></ul>  |

U

注: 00B 和 iDRAC 在本说明文件中互换使用。iDRAC 是指 12G iDRAC7。

## Dell OpenManage Connection for Netcool/OMNIbus 文件和文件夹 详细信息

Dell OpenManage Connection for Netcool/OMNIbus 以 zip 文件格式打包。此文件包适用于 Windows 和 Linux。您可从 support.dell.com 下载此 zip 文件。提取 zip 文件时,将会提取下列文件:

- Dell\_Server\_Integration\_v2\_0.zip 包含支持 Dell 服务器的探测器、对象、桌面和 Web GUI 集成文件夹。
- Dell\_Server\_iDRAC\_Integration\_v2\_0.zip 包含支持集成的 Dell Remote Access Controller (iDRAC) 的探测器、对象、桌面和 Web GUI 集成文件夹。
- Dell\_EqualLogic\_Integration\_v2\_0.zip 包含支持 Dell EqualLogic 的探测器、对象和 Web GUI 集成文件 夹。
- Dell\_CMC\_Integration\_v2\_0.zip 包含支持 Dell Chassis Management Controller (CMC) 的探测器、对象、桌面和 Web GUI 集成文件夹。
- Dell\_Common\_Tools\_Integration\_v2\_0.zip 包含支持 Dell OpenManage Essentials 的对象和 Web GUI 集成 文件夹。
- Dell\_OMC\_2\_0\_For\_IBM\_OMNIbus\_IG.pdf 包含安装 Dell OpenManage Connection for IBM Netcool/ OMNIbus 的过程。
- Dell\_OMC\_2\_0\_ReadMe.txt 包含新功能、安装 Dell OpenManage Connection for IBM Netcool/OMNIbus 的 要求、安装前提条件等。
- license\_en.txt-包含 IBM Netcool/OMNIbus 的许可协议。

在相应的 Netcool/OMNIbus 组件上部署 zip 文件内容以监测支持的 Dell 设备。

## 关于 Netcool/OMNIbus 组件的集成详细信息

提取以下 zip 文件的内容:

- Dell\_Server\_Integration\_v2\_0.zip
- Dell\_EqualLogic\_Integration\_v2\_0.zip
- Dell\_Server\_iDRAC\_Integration\_v2\_0.zip
- Dell\_CMC\_Integration\_v2\_0.zip
- Dell\_Common\_Tools\_Integration\_v2\_0.zip

下表列出了 Netcool/OMNIbus 组件和用于 Dell OpenManage Connection 的集成文件夹。将相应的文件夹中的 Dell OpenManage Connection 集成文件部署到 Netcool/OMNIbus 组件文件夹。

## 表. 3: Netcool/OMNIbus 组件

| 组件                       | 集成文件夹                                                                                                    |  |
|--------------------------|----------------------------------------------------------------------------------------------------|--|
| probe_integration        | 包含服务器、EqualLogic 存储阵列、00B 服务器和 CMC 的规则和<br>查找表文件。                                                                                                    |  |
|                          | // 注:探测器集成不适用于 Dell Common Tools。                                                                                                    |  |
| objectserver_integration | 包含导出的 Dell 集成自动触发器、工具、菜单和转换类。                                                                                                    |  |
| desktop_integration      | 包含用于以下用途的公用程序或工具:                                                                                                    |  |
|                          | <ul> <li>配置 SNMP 团体名称字符串</li> <li>从 Netcool/OMNIbus 桌面启动 Server Administrator 控制台</li> <li>从 Netcool/OMNIbus 桌面启动 iDRAC 控制台</li> <li>从 Netcool/OMNIbus 桌面启动 CMC 控制台</li> </ul> |  |
|                          | 注: Dell_EqualLogic_Integration_v2_0.zip 和     Dell_Common_Tools_Integration_v2_0.zip 中没有此集成。                                                                                   |  |
| webgui_integration       | 包含用于以下用途的 Dell 集成工具、菜单和应用程序:                                                                                                    |  |
|                          | • 配置 SNMP 团体名称字符串                                                                                                    |  |
|                          | <ul> <li>从 Netcool/OMNIbus Web GUI 启动 Server Administrator 控制<br/>台</li> </ul>                                                                                                 |  |
|                          | <ul> <li>从 Netcool/OMNIbus Web GUI 启动 Server Administrator Web<br/>Server 控制台</li> </ul>                                                                                       |  |
|                          | <ul> <li>从 Netcool/OMNIbus Web GUI 启动 EqualLogic Group<br/>Manager 控制台</li> </ul>                                                                                              |  |
|                          | • 从 Netcool/OMNIbus Web GUI 启动 iDRAC 控制台                                                                                                    |  |
|                          | • 从 Netcool/OMNIbus Web GUI 启动 CMC 控制台                                                                                                    |  |
|                          | <ul> <li>从 Netcool/OMNIbus Web GUI 启动 OpenManage Essentials<br/>(OME) 控制台</li> </ul>                                                                                           |  |

3

# 安装 Dell OpenManage Connection For Netcool/ OMNIbus

要安装 Dell OpenManage Connection for Netcool/OMNIbus,您必须在已安装 Netcool/OMNIbus 组件的系统上解压 缩组件特定文件并部署它们。有关解压缩组件特定文件的更多信息,请参阅<u>关于 Netcool/OMNIbus 组件的集成</u> <u>详细信息</u>。

开始部署文件之前:

1. 从 support.dell.com 下载 Dell\_OpenManage\_Connection\_for\_OMNIbus\_v2\_0.zip 文件, 然后将内容解压到某个 文件夹。

解压出的文件如下:

- Dell\_Server\_Integration\_v2\_0.zip
- Dell\_EqualLogic\_Integration\_v2\_0.zip
- Dell\_Server\_iDRAC\_Integration\_v2\_0.zip
- Dell\_CMC\_Integration\_v2\_0.zip
- Dell\_Common\_Tools\_Integration\_v2\_0.zip
- Dell\_OMC\_2\_0\_For\_IBM\_OMNIbus\_IG.pdf
- Dell\_OMC\_2\_0\_ReadMe.txt
- license\_en.txt

💋 注:您可以根据监测要求解压缩 zip 文件的内容。

- 2. 将 Dell\_Server\_Integration\_v2\_0.zip 的内容解压缩到单独的文件夹中。其中包括以下文件夹:
  - desktop\_integration
  - objectserver\_integration
  - probe\_integration
  - webgui\_integration
- 3. 将 Dell\_EqualLogic\_Integration\_v2\_0.zip 的内容解压缩到单独的文件夹中。其中包括以下文件夹:
  - objectserver\_integration
  - probe\_integration
  - webgui\_integration
- 4. 将 Dell\_Server\_iDRAC\_Integration\_v2\_0.zip 的内容解压缩到单独的文件夹中。其中包括以下文件夹:
  - desktop\_integration
  - objectserver\_integration
  - probe\_integration
  - webgui\_integration
- 5. 将 Dell\_CMC\_Integration\_v2\_0.zip 的内容解压缩到单独的文件夹中。其中包括以下文件夹:
  - desktop\_integration
  - objectserver\_integration

- probe\_integration
- webgui\_integration
- 6. 将 Dell\_Common\_Tools\_Integration\_v2\_0.zip 的内容解压缩到单独的文件夹中。其中包括以下文件夹:
  - objectserver\_integration
  - webgui\_integration
- 7. 以 Netcool 管理员身份登录已安装任意 Netcool/OMNIbus 组件的任何系统。

## 安装探测器集成

位于 Dell\_Server\_Integration\_v2\_0.zip、 Dell\_EqualLogic\_Integration\_v2.0 zip、

**Dell\_Server\_iDRAC\_Integration\_v2.0.zip** 和 **Dell\_CMC\_Integration\_v2\_0.zip** 文件中的探测器集成文件夹包含用于各 自集成的规则、查找和版本文件。

部署服务器、EqualLogic、iDRAC和CMC陷阱的集成:

1. 复制 probe\_integration 下的 dell 文件夹,并将其置于安装了探测器组件的系统上的 %NC\_RULES\_HOME% \include-snmptrap 文件夹下。

💋 注: 在运行 Linux 的系统上,使用 \$NC\_RULES\_HOME/include-snmptrap 文件夹。

- 2. 打开 %NC\_RULES\_HOME% 文件夹下的 NcKL 主探测器规则文件,并执行以下步骤:
  - a. 在 include 规则部分追加以下命令: include "\$NC\_RULES\_HOME/include-snmptrap/dell/dell.master.include.rules"
  - b. 在 include 查找表部分追加以下命令: include "\$NC RULES HOME/include-snmptrap/dell/dell.master.include.lookup"
- 3. 确保复制的 dell 文件夹及其中的文件依据 IBM 准则具有探测器规则许可,请参阅 IBM Netcool/OMNIbus 说明文件。
- 4. 执行以下步骤:

服务器陷阱

- a. 在 dell.master.include.lookup 文件中, 取消针对 dell-StorageManagement-MIB.include.snmptrap.lookup 文件的 include 语句的注释。
- b. 在 dell.master.include.lookup 文件中, 取消针对 dell-MIB-Dell-10892.include.snmptrap.lookup 文件的 include 语句的注释。
- c. 在 dell.master.include.rules 文件中, 取消针对 dell-StorageManagement-MIB.include.snmptrap.rules 文件的 include 语句的注释。
- d. 在 dell.master.include.rules 文件中, 取消针对 dell-MIB-Dell-10892.include.snmptrap.rules 文件的 include 语句的注释。

#### EqualLogic 陷阱

- a. 在 dell.master.include.lookup 文件中, 取消针对 equalLogic-EQLMEMBER-MIB.include.snmptrap.lookup 文件的 include 语句的注释。
- b. 在 dell.master.include.lookup 文件中, 取消针对 equalLogic-EQLDISK-MIB.include.snmptrap.lookup 文件的 include 语句的注释。
- c. 在 dell.master.include.lookup 文件中, 取消针对 equalLogic-SCSI-MIB.include.snmptrap.lookup 文件的 include 语句的注释。
- d. 在 dell.master.include.rules 文件中, 取消针对 equalLogic-EQLMEMBER-MIB.include.snmptrap.rules 文件的 include 语句的注释。
- e. 在 dell.master.include.rules 文件中,取消针对 equalLogic-EQLDISK-MIB.include.snmptrap.rules 文件的 include 语句的注释。

- f. 在 dell.master.include.rules 文件中, 取消针对 equalLogic-SCSI-MIB.include.snmptrap.rules 文件的 include 语句的注释。
- g. 在 dell.master.include.rules 文件中,取消针对 equalLogic-ISCSI-MIB.include.snmptrap.rules 文件的 include 语句的注释。

#### 00B 服务器陷阱

- a. 在 dell.master.include.lookup 文件中, 取消针对 dell-IDRAC-MIB.include.snmptrap.lookup 文件的 include 语句的注释。
- b. 在 dell.master.include.rules 文件中, 取消针对 dell-IDRAC-MIB.include.snmptrap.rules 文件的 include 语句的注释。

CMC 陷阱

- a. 在 dell.master.include.lookup 文件中, 取消针对 dell-RAC-MIB.include.snmptrap.lookup 文件的 include 语句的注释。
- b. 在 dell.master.include.rules 文件中, 取消针对 dell-RAC-MIB.include.snmptrap.rules 文件 的 include 语句的注释。
- 5. 重新启动 OMNIbus MTTrapd SNMP 探测器服务 (NCOMTTRAPDProbe) 或进程 (nco\_p\_mttrapd)。

# 安装 ObjectServer 集成

objectserver\_integration folder 包含用于服务器的 dell\_server\_confpack\_v\_2\_0.jar 文件、用于 EqualLogic 存储阵列 的 dell\_equallogic\_confpack\_v\_2\_0.jar 文件、用于 iDRAC 服务器的 dell\_serveridrac\_confpack\_v\_2\_0.jar 文件、用 于 CMC 的 dell\_cmc\_confpack\_v\_2\_0.jar 文件以及用于 Common Tools (如 Dell OpenManage Essentials) 的 dell\_commontools\_confpack\_v\_2\_0.jar 文件。这些 jar 文件包含导出的 Dell 集成自动触发器、工具、菜单和转换 类。

objectserver\_integration 文件夹还包含版本文件:

- dellserver\_int\_objectserver.ver 用于服务器集成
- delleql\_int\_objectserver.ver 用于 EqualLogic 集成
- dellserveridrac\_int\_objectserver.ver 用于 iDRAC 服务器集成
- dellcmc\_int\_objectserver.ver 用于 CMC 集成
- dellcommontools\_int\_objectserver.ver 用于 Common Tools 集成

在托管 ObjectServer 的系统上部署 Dell 集成组件:

1. 使用所需安全凭据运行以下命令来访问 OMNIbus ObjectServer:

a. 在运行 Windows 的系统上

\* 服务器

```
%OMNIHOME%\bin\nco_confpack.bat -import -server <ObjectServer> -
user <username> -password <password> -package <copiedfolder>
\dell_server_confpack_v_2_0.jar
```

\* EqualLogic 存储阵列

%OMNIHOME%\bin\nco\_confpack.bat -import -server <ObjectServer> user <username> -password <password> -package <copied folder>
\dell\_equallogic\_confpack\_v\_2\_0.jar

\* 00B 服务器

%OMNIHOME%\bin\nco\_confpack.bat -import - server <ObjectServer> user <username> -password <password> -package <copied folder>
\dell\_serveridrac\_confpack\_v\_2\_0.jar

#### \* CMC

```
%OMNIHOME%\bin\nco_confpack.bat -import - server <ObjectServer> -
user <username> -password <password> -package <copied folder>
\dell cmc confpack v 2 0.jar
```

\* Common Tools

%OMNIHOME%\bin\nco\_confpack.bat -import - server <ObjectServer> user <username> -password <password> -package <copied folder>
\dell\_commontools\_confpack\_v\_2\_0.jar

### b. 在运行 Linux 的系统上

\* 服务器

```
$OMNIHOME/bin/nco_confpack -import -server <ObjectServer> -user
<username> -password <password> -package <copied folder>/
dell_server_confpack_v_2_0.jar
```

\* EqualLogic 存储阵列

\$OMNIHOME/bin/nco\_confpack -import -server <ObjectServer> -user <username> -password <password> -package <copied folder>/ dell\_equallogic\_confpack\_v\_2\_0.jar

\* 00B 服务器

\$OMNIHOME/bin/nco\_confpack -import -server <ObjectServer> -user <username> -password <password> -package <copied folder>/ dell\_serveridrac\_confpack\_v\_2\_0.jar

\* CMC

```
$OMNIHOME/bin/nco_confpack -import -server <ObjectServer> -user
<username> -password <password> -package <copied folder>/
dell_cmc_confpack_v_2_0.jar
```

#### \* Common Tools

\$OMNIHOME/bin/nco\_confpack -import -server <ObjectServer> -user <username> -password <password> -package <copied folder>/ dell commontools confpack v 2 0.jar

💋 注:默认情况下,ObjectServer 为 NCOMS。

注:如果 nco\_confpack 命令显示 Unsupported Operating System (操作系统不受支持)错误, 请参阅 ibm.com/support/docview.wss?crawler=1&uid=swg1IV28036 以解决问题。

 在桌面上的事件列表中,单击文件 → 重新同步 → 全部。此操作可将从 jar 文件更新的 Dell 工具以及转换 类新增的菜单项同步。

💋 注: 可以仅对 ObjectServer 集成执行重新同步操作。

- 3. 在安装 ObjectServer 的系统上的 %OMNIHOME% 目录中,复制文件:
  - dellserver\_int\_objectserver.ver 用于服务器集成
  - delleql\_int\_objectserver.ver 用于 EqualLogic 集成
  - dellserveridrac\_int\_objectserver.ver 用于 00B 服务器集成
  - dellcmc\_int\_objectserver.ver 用于 CMC 集成
  - dellcommontools\_int\_objectserver.ver 用于 Common Tools 集成
  - 💋 注:在运行 Linux 的系统上,使用 \$0MNIH0ME 目录。
- 4. 重新启动 Web GUI。

## 在 ObjectServer 上配置 Dell Server Administrator Web Server 控制台

Dell Server Administrator Web Server 控制台在默认浏览器中使用配置的 URL 启动控制台。

为运行 Windows 和 Linux 的系统配置 Web Server 控制台 URL:

- 1. 提供所需安全凭据访问 OMNIbus ObjectServer,并登录 ObjectServer。
- 2. 在配置窗口中,选择 菜单 → 工具。

信息窗口。

- 在运行 Windows 的系统中,双击右窗格中的启动 Dell Server Administrator Web Server 控制台 (Windows) 以 打开工具详细信息窗口。
   在运行 Linux 的系统中,双击右窗格中的启动 Dell Server Administrator Web Server 控制台 以打开工具详细
- 4. 单击"可执行文件"选项卡,并编辑以下命令:

https://<Server Administrator Web Server Host/IP>:<Server Administrator Web Server PORT>/omalogin.html?managedws=false&mnip=@Node

必须提供 Server Administrator Web Server 的 IP 地址和端口。例如: https://11.95.145.156:1311/omalogin.html? managedws=false&mnip=@Node。有关更多信息,请参阅 Server Administrator 说明文件。

## 在 ObjectServer 上配置 OpenManage Essentials 控制台

OpenManage Essentials 控制台使用配置的 URL 在默认浏览器中启动控制台。

为运行 Windows 和 Linux 的系统配置 OpenManage Essentials 控制台 URL:

- 1. 提供所需安全凭据访问 OMNIbus ObjectServer,并登录 ObjectServer。
- 2. 在配置窗口中,选择菜单 → 工具。
- 3. 在右窗格上,双击启动 Dell OpenManage Essentials 控制台 (Windows),以打开工具详细信息窗口。
- 4. 单击"可执行文件"选项卡,并编辑以下命令: https://<OpenManage Essentials Host/IP>:<OpenManage Essentials PORT>

必须提供 OpenManage Essentials 的 IP 地址和端口。例如: https://11.95.145.156:2607/。有关更多信息,请参 阅 dell.com/support/manuals 上的 *OpenManage Essentials User's Guide*(OpenManage Essentials 用户指南)。

# 安装桌面集成

针对 Dell 设备的 desktop\_integration 文件夹包含以下文件:

- dell\_OMNIbus\_Connection\_SNMP\_Configurator\_v\_2\_0.jar 配置 SNMP 团体名称字符串。
- dell\_OMNIbus\_Connection\_SNMP\_Helper\_v\_2\_0.jar 启动支持的 Dell 设备的控制台。
- snmp4j-2.1.0.jar SNMP Helper 使用此文件与 Dell 设备建立 SNMP 通信。
- dell\_config.properties 包含加密的 SNMP 团体字符串。
- dellserver\_int\_desktop.ver 用于 Server Administrator 桌面集成的版本文件。
- dellserveridrac\_int\_desktop.ver 用于 iDRAC 桌面集成的版本文件。
- dellcmc\_int\_desktop.ver 用于 CMC 桌面集成的版本文件。

在托管桌面客户端的系统上部署 Dell 集成组件:

 在安装桌面客户端的系统上的 %OMNIHOME% 目录下,复制 dell\_OMNIbus\_Connection\_SNMP\_Configurator\_v\_2\_0.jar、 dell\_OMNIbus\_Connection\_SNMP\_Helper\_v\_2\_0.jar、 snmp4j-2.1.0.jar 和 dell\_config.properties 文件。 💋 注: 在运行 Linux 的系统上,使用 \$0MNIH0ME 目录。

- 2. 在安装桌面客户端的系统上的 %OMNIHOME% 目录下,复制文件:
  - dellserver\_int\_desktop.ver 用于服务器集成
  - dellserveridrac\_int\_desktop.ver 用于 iDRAC 集成
  - dellcmc\_int\_desktop.ver 用于 CMC 集成
- 3. 使用 Dell SNMP Configurator 公用程序配置 SNMP Community。有关更多信息,请参阅 <u>SNMP Configurator 公</u> <u>用程序</u>。

## 安装 Web GUI 集成

webgui\_integration 文件夹内的 import 子文件夹包含以下文件和子文件夹:

- config 包含具有以下文件的 cgi-bin 文件夹:
  - omsalauncher\_linux.cgi
  - omsalauncher\_nt.cgi
  - idraclauncher\_linux.cgi
  - idraclauncher\_nt.cgi
  - cmclauncher\_linux.cgi
  - cmclauncher\_nt.cgi
- dell\_config.properties 包含加密的 SNMP 团体字符串。
- dell\_OMNIbus\_Connection\_SNMP\_Configurator\_v\_2\_0.jar 一 配置 SNMP 团体名称字符串。
- dell\_OMNIbus\_Connection\_SNMP\_Helper\_v\_2\_0.jar 启动 OpenManage Server Administrator (OMSA)、 Integrated Dell Remote Access Controller (iDRAC) 和 Dell CMC URL。
- dellserver\_int\_webgui.ver 用于 Server Administrator Web GUI 集成的版本文件。
- dellcmc\_int\_webgui.ver 用于 Dell CMC Web GUI 集成的版本文件。
- dellserveridrac\_int\_webgui.ver 用于 iDRAC Web GUI 集成的版本文件。
- dellcommontools\_int\_webgui.ver 用于 Dell OME Web GUI 集成的版本文件。
- export.xml 用于注册 CGI 脚本的导出菜单和工具。
- snmp4j-2.1.0.jar SNMP Helper 使用此文件与 Dell 设备建立 SNMP 通信。

在托管 Web GUI 的系统上部署 Dell 集成组件:

- 在安装 Web GUI 组件的系统上的 <Web GUI home directory> 下,复制 dell\_OMNIbus\_Connection\_SNMP\_Configurator\_v\_2\_0.jar、dell\_OMNIbus\_Connection\_SNMP\_Helper\_v\_2\_0.jar, snmp4j-2.1.0.jar 和 dell\_config.properties 文件。
- 2. 使用 Dell SNMP Configurator 公用程序配置 SNMP Community。有关更多信息,请参阅 <u>SNMP Configurator 公</u> <u>用程序</u>。
- 3. 在安装 Web GUI 组件的系统上的 < Web GUI home directory> 中,复制文件:
  - dellserver\_int\_webgui.ver 服务器集成
  - dellserveridrac\_int\_webgui.ver Dell 00B 服务器
  - dellcmc\_int\_webgui.ver Dell CMC 集成
  - dellcommontools\_int\_webgui.ver Dell Common Tools 集成
- **4.** 找到 webgui\_integration 文件夹的解压位置,导航至其中的导入文件夹,并对每个集成运行以下命令: 在运行 Windows 的系统上—

```
<Web GUI home directory>\waapi\bin\runwaapi -host <hostname> -user <Web GUI
username> -password <Web GUI password> -file export.xml
```

在运行 Linux 的系统上 —

```
<Web GUI home directory>/waapi/bin/runwaapi -host <hostname> -user <Web GUI
username> -password <Web GUI password> -file export.xml
```

U

注:前两个步骤仅适用于服务器和 iDRAC。

## Dell SNMP Configurator 公用程序

使用 Dell SNMP Configurator 公用程序,您可以为桌面和 Web GUI 设置 SNMP 团体字符串。

注: 使用 Dell SNMP Configurator 公用程序配置团体字符串后,将使用相同的团体字符串启动 OMSA、CMC 和 iDRAC 控制台。

相关链接:

- 使用用于桌面的 SNMP Configurator 公用程序
- 使用用于 Web GUI 的 SNMP Configurator 公用程序

### 使用用于桌面的 SNMP Configurator 公用程序

使用 SNMP Configurator 公用程序设置 SNMP 团体字符串:

- 1. 导航到安装桌面组件的系统上的 OMNIHOME 目录。
- 2. 运行以下针对桌面的命令:
  - a) 在运行 Windows 的系统上一

```
%NCHOME%\platform\<specificplatform>\jre_1.6.7\jre\bin\java -
Ddell.config.path=desktop -classpath %NCHOME%\omnibus
\dell_OMNIbus_Connection_SNMP_Configurator_v_2_0.jar;%NCHOME%\omnibus
\snmp4j-2.1.0.jar com.dell.openmanage.connections.SnmpConfigurator
```

b) 在运行 Linux 的系统上-

```
$NCHOME/platform/<specificplatform>/jre_1.6.7/jre/bin/java -
Ddell.config.path=desktop -classpath $NCHOME/omnibus/
dell_OMNIbus_Connection_SNMP_Configurator_v_2_0.jar:$NCHOME/omnibus/
snmp4j-2.1.0.jar com.dell.openmanage.connections.SnmpConfigurator
```

### 使用用于 Web GUI 的 SNMP Configurator 公用程序

使用 SNMP Configurator 公用程序设置 SNMP 团体字符串:

- 1. 导航到安装 Web GUI 组件的系统上的 Web GUI 安装目录。
- 2. 运行以下针对 Web GUI 的命令:
  - a) 在运行 Windows 的系统上 —

```
<Tivoli Integrated Portal home directory>\java\jre\bin\java -
Ddell.config.path=webgui -classpath %NCHOME%\omnibus_webgui
\dell_OMNIbus_Connection_SNMP_Configurator_v_2_0.jar;%NCHOME%
\omnibus_webgui\snmp4j-2.1.0.jar
com.dell.openmanage.connections.SnmpConfigurator
```

```
b) 在运行 Linux 的系统上一
```

```
<Tivoli Integrated Portal home directory>/java/jre/bin/java -
Ddell.config.path=webgui -classpath $NCHOME/omnibus_webgui/
dell_OMNIbus_Connection_SNMP_Configurator_v_2_0.jar:$NCHOME/
omnibus_webgui/snmp4j-2.1.0.jar
com.dell.openmanage.connections.SnmpConfigurator
```

## 配置 Dell 工具菜单

导入多个 Dell Web GUI 集成时,将会丢失特定 Dell 工具与 Dell 工具菜单之间的关联。 配置 Dell 工具的菜单:

- 1. 登录 Web GUI。
- 2. 单击管理 → 事件管理工具。
- 3. 选择**菜单配置**。
- 4. 在可用菜单中,选择 Dell 工具,然后单击修改。
- 5. 在可用项目菜单中,从下拉菜单中选择工具。
- 6. 选择所需工具与 Dell 工具菜单关联, 然后将此工具移到当前项目。
- 7. 从**当前项目**选择工具,然后单击重命名图标。

### 将显示**重命名菜单项**窗口。 表.4:用于 Dell 工具的标签名称

| 工具名称                                                                                                   | 标签名称                                       |
|----------------------------------------------------------------------------------------------------|--------------------------------------------|
| $\label{eq:launchDellChassisManagementControllerConsole} LaunchDellChassisManagementControllerConsole$ | 启动 Dell Chassis Management Controller 控制台  |
| LaunchDellEqualLogicGroupManagerConsole                                                                | 启动 Dell EqualLogic Group Manager 控制台       |
| LaunchDelliDRACConsole                                                                                 | 启动 iDRAC 控制台                               |
| LaunchDellServerAdministratorConsole                                                                   | 启动 Dell Server Administrator 控制台           |
| ${\tt LaunchDellServerAdministratorWebServerConsole}$                                                  | 启动 Dell Server Administrator WebServer 控制台 |
| LaunchDellOpenManageEssentialsConsole                                                                  | 启动 Dell OpenManage Essentials 控制台          |
|                                                                                                    |                                            |

- 8. 在标签字段中提供一个新名称。
- 9. 单击保存,然后关闭窗口。
- 10. 保存并关闭菜单编辑器窗口。
- 11. 执行更新 Web GUI Server 上的 Dell 工具菜单一节中所述的步骤。

## 更新 Web GUI Server 上的 Dell 工具菜单

在 Web GUI 组件的警报菜单上更新 Dell 工具菜单:

- 1. 执行以下步骤以编辑警报菜单:
  - a) 单击管理 → 事件管理工具。
  - b) 导航到**菜单配置**。
  - c) 从右窗格的**可用菜单**中,选择**警报**。
  - d) 单击**修改**。
  - e) 从**可用项目**下拉列表中,选择**菜单**。
  - f) 将 Dell 工具添加到当前项目中。
  - g) 单击**保存**。
- 2. 导航到管理 → 可用性 → 事件 → 活动事件列表 (AEL) 并刷新列表,以同步新增的菜单项。
- 3. 右键单击 Dell 设备警报并确保相应的 Dell 设备可用。

## 在Web GUI 上配置 Dell Server Administrator Web Server 控制台

配置"启动 Dell Server Administrator Web Server 控制台":

- 1. 登录 Web GUI。
- 2. 单击管理 → 事件管理工具 → 工具创建。
- 3. 在右窗格中,选择启动 Dell Server Administrator Web Server 控制台,以打开工具配置窗口。
- 4. 编辑以下 URL:

https://<Server Administrator Web Server Host/IP>:<Server Administrator Web Server PORT>/omalogin.html?managedws=false&mnip=@Node

必须提供 Server Administrator Web Server 的 IP 地址和端口。例如: https://11.95.145.156:1311/omalogin.html? managedws=false&mnip=@Node。有关更多信息,请参阅 Server Administrator 说明文件。

## 在 Web GUI 上配置 Dell OpenManage Essentials 控制台

配置启动 Dell OpenManage Essentials 控制台:

- 1. 登录 Web GUI。
- 2. 单击管理 → 事件管理工具 → 工具创建。
- 3. 在右窗格中,选择 LaunchDellOpenManageEssentialsConsole,以打开工具配置窗口。
- 4. 编辑以下 URL:

https://<OpenManage Essentials Host/IP>:<OpenManage Essentials PORT>

必须提供 OME Web Server 的 IP 地址和端口。例如: https://11.95.145.156:2607/。有关更多信息,请参阅 dell.com/support/manuals 上的 *OpenManage Essentials User's Guide*(OpenManage Essentials 用户指南)。

## 在针对运行 Linux 的系统的 Web GUI Server 上配置 Dell Server Administrator 启动工具

在运行 Linux 的系统上配置"启动 Dell Server Administrator"工具:

- 1. 登录 Linux 系统上运行的 Web GUI。
- 2. 单击管理 → 事件管理工具 → 工具创建。
- 3. 双击 LaunchDellServerAdministratorConsole。
- 4. 将 URL 部分的 CGI 脚本名称修改为 omsalauncher\_linux.cgi。

## 在针对运行 Linux 的系统的 Web GUI Server 上配置 iDRAC 控制台

在运行 Linux 的系统上配置启动 iDRAC 工具:

- 1. 登录在运行 Linux 的系统上运行的 Web GUI。
- 2. 单击管理 → 事件管理工具 → 工具创建。
- 3. 双击 LaunchDelliDRACConsol。
- 4. 将 URL 部分的 CGI 脚本名称修改为 idraclauncher\_linux.cgi。

## 在针对运行 Linux 的系统的 Web GUI Server 上配置 Dell Chassis Management Controller 控制台

在运行 Linux 的系统上配置启动 Chassis Management Controller 工具:

- 1. 登录在运行 Linux 的系统上运行的 Web GUI。
- 2. 单击管理 → 事件管理工具 → 工具创建。
- 3. 双击 LaunchDellChassisManagementControllerConsole。
- 4. 将 URL 部分的 CGI 脚本名称修改为 cmclauncher\_linux.cgi。

4

# 升级 Dell OpenManage Connection For Netcool/ OMNIbus

升级 Dell OpenManage Connection:

- 1. 卸载现有的连接。有关更多信息,请参阅 **dell.com/support/manuals** 上已安装版本的 *Dell OpenManage Connection Installation Guide*(Dell OpenManage Connection 安装指南)。
- 2. 按照<u>安装 Dell OpenManage Connection For Netcool/OMNIbus</u> 中所述的步骤安装最新版本。

5

# 卸载 Dell OpenManage Connection For Netcool/ OMNIbus

要卸载 Dell OpenManage Connection for Netcool/OMNIbus,您必须卸载或移除组件特定文件。

## 卸载探测器集成

卸载探测器集成:

1. 导航到安装探测器组件的系统上的 %NC\_RULES\_HOME%/include-snmptrap 文件夹。

💋 注:在运行 Linux 的系统上,使用 \$NC\_RULES\_HOME/include-snmptrap 文件夹。

2. 执行以下步骤:

服务器探测器集成

- a. 移除 %NC\_RULES\_HOME%/include-snmptrap/dell/dell.master.include.rules 中的以下命令,或对其进行注 释
  - \* include "\$NC\_RULES\_HOME/include-snmptrap/dell/dell-MIB-Dell-10892.include.snmptrap.rules"
  - \* include "\$NC\_RULES\_HOME/include-snmptrap/dell/dell-StorageManagement-MIB.include.snmptrap.rules"
- b. 移除 %NC\_RULES\_HOME%/include-snmptrap/dell/dell.master.include.lookup 中的以下命令,或对其进行 注释
  - \* include "\$NC\_RULES\_HOME/include-snmptrap/dell/dell-MIB-Dell-10892.include.snmptrap.lookup"
  - \* include "\$NC\_RULES\_HOME/include-snmptrap/dell/dell-StorageManagement-MIB.include.snmptrap.lookup"
- c. 从 %NC\_RULES\_HOME%/include-snmptrap/dell/ 文件夹中删除以下文件
  - \* dell-MIB-Dell-10892.include.snmptrap.rules
  - \* dell-StorageManagement-MIB.include.snmptrap.rules
  - \* dell-MIB-Dell-10892.include.snmptrap.lookup
  - \* dell-StorageManagement-MIB.include.snmptrap.lookup
  - \* dellserver\_int\_mttrapdprobe.ver

#### EqualLogic 探测器集成

# a. 移除 %NC\_RULES\_HOME%/include-snmptrap/dell/dell.master.include.rules 中的以下命令,或对其进行注释

- \* include "\$NC\_RULES\_HOME/include-snmptrap/dell/equalLogic-EQLMEMBER-MIB.include.snmptrap.rules"
- \* include "\$NC\_RULES\_HOME/include-snmptrap/dell/equalLogic-EQLDISK-MIB.include.snmptrap.rules"

- \* include "\$NC\_RULES\_HOME/include-snmptrap/dell/equalLogic-SCSI-MIB.include.snmptrap.rules"
- \* include "\$NC\_RULES\_HOME/include-snmptrap/dell/equalLogic-ISCSI-MIB.include.snmptrap.rules"
- b. 移除 %NC\_RULES\_HOME%/include-snmptrap/dell/dell.master.include.lookup 中的以下命令,或对其进行 注释
  - \* include "\$NC\_RULES\_HOME/include-snmptrap/dell/equalLogic-EQLMEMBER-MIB.include.snmptrap.lookup"
  - \* include "\$NC\_RULES\_HOME/include-snmptrap/dell/equalLogic-EQLDISK-MIB.include.snmptrap.lookup"
  - \* include "\$NC\_RULES\_HOME/include-snmptrap/dell/equalLogic-SCSI-MIB.include.snmptrap.lookup"

### c. 从 %NC\_RULES\_HOME%/include-snmptrap/dell/ 文件夹中删除以下文件

- \* equalLogic-EQLMEMBER-MIB.include.snmptrap.rules
- \* equalLogic-EQLDISK-MIB.include.snmptrap.rules
- \* equalLogic-SCSI-MIB.include.snmptrap.rules
- \* equalLogic-ISCSI-MIB.include.snmptrap.rules
- \* equalLogic-EQLMEMBER-MIB.include.snmptrap.lookup
- \* equalLogic-EQLDISK-MIB.include.snmptrap.lookup
- \* equalLogic-SCSI-MIB.include.snmptrap.lookup
- \* delleql int mttrapdprobe.ver

#### iDRAC 探测器集成

a. 移除 **%NC\_RULES\_HOME%/include-snmptrap/dell/dell.master.include.rules** 中的以下命令,或对其进行注 释

include "\$NC\_RULES\_HOME/include-snmptrap/dell/dell-IDRAC-MIB.include.snmptrap.rules"

b. 移除 %NC\_RULES\_HOME%/include-snmptrap/dell/dell.master.include.lookup 中的以下命令,或对其进行 注释

include "\$NC\_RULES\_HOME/include-snmptrap/dell/dell-IDRAC-MIB.include.snmptrap.lookup"

### c. 从 %NC\_RULES\_HOME%/include-snmptrap/dell/ 文件夹中删除以下文件

- \* dell-IDRAC-MIB.include.snmptrap.rules
- \* dell-IDRAC-MIB.include.snmptrap.lookup
- \* dellserveridrac int mttrapdprobe.ver

### CMC 探测器集成

a. 移除 %NC\_RULES\_HOME%/include-snmptrap/dell/dell.master.include.rules 中的以下命令,或对其进行注释

include "\$NC\_RULES\_HOME/include-snmptrap/dell/dell-RAC-MIB.include.snmptrap.rules"

b. 移除 **%NC\_RULES\_HOME%/include-snmptrap/dell/dell.master.include.lookup** 中的以下命令,或对其进行 注释

include "\$NC\_RULES\_HOME/include-snmptrap/dell/dell-RAC-MIB.include.snmptrap.lookup"

#### c. 从 %NC\_RULES\_HOME%/include-snmptrap/dell/ 文件夹中删除以下文件

- \* dell-RAC-MIB.include.snmptrap.rules
- \* dell-RAC-MIB.include.snmptrap.lookup

\* dellcmc\_int\_mttrapdprobe.ver

### 所有探测器集成

- a. 从 NcKL 主探测器规则文件中删除以下命令,或对其进行注释。
  - \* include "\$NC\_RULES\_HOME/inlcude-snmptrap/dell/ dell.master.include.rules"
  - \* include "\$NC\_RULES\_HOME/include-snmptrap/dell/ dell.master.include.lookup"
- b. 删除 \$NC\_RULES\_HOME/inlcude-snmptrap/ 下的 dell 文件夹
- 3. 重新启动 OMNIbus MTTrapd SNMP 探测器服务 (NCOMTTRAPDProbe) 或进程 (nco\_p\_mttrapd)。

## 卸载 ObjectServer 集成

卸载 ObjectServer 集成:

- 1. 提供所需安全凭据访问 OMNIbus ObjectServer,并登录 ObjectServer。
- 2. 在配置窗口中,选择 菜单 → 工具。
- 3. 执行以下步骤:

服务器 ObjectServer 集成

- a. 右键单击以下工具并单击删除:
  - \* 启动 Dell Server Administrator 控制台
  - \* 启动 Dell Server Administrator Web Server 控制台
- b. 在配置窗口中, 导航到自动触发器并删除以下触发器:
  - \* dell\_omsa\_clear
  - \* dell\_omsa\_deduplicate\_clear
- c. 在配置窗口中,导航到图像转换并展开类。右键单击 Dell Server (2080) 并单击删除。

💋 注: 只有在 Dell Common Tools ObjectServer 集成不存在时才可执行此步骤。

d. 在安装 ObjectServer 的系统上的 %OMNIHOME% 目录中,移除文件 dellserver\_int\_objectserver.ver。

### EqualLogic ObjectServer 集成

- a. 右键单击启动 Dell EqualLogic Group Manager 控制台并单击删除。
- b. 在**配置**窗口中,导航到自动触发器并删除以下触发器:
  - \* dell\_equallogic\_clear
  - \* dell\_equallogic\_deduplicate\_clear
- c. 在配置窗口中, 导航到图像转换并展开类。右键单击 Dell Equallogic (2085) 并单击删除。

💋 注: 只有在 Dell Common Tools ObjectServer 集成不存在时才可执行此步骤。

d. 在安装 ObjectServer 的系统上的 %OMNIHOME% 目录中,移除文件 delleql\_int\_objectserver.ver。

### iDRAC ObjectServer 集成

- a. 右键单击启动 iDRAC 控制台并单击删除。
- b. 在配置窗口中, 导航到图像转换并展开类。右键单击 Dell iDRAC (2088) 并单击删除。

🚺 注: 只有在 Dell Common Tools ObjectServer 集成不存在时才可执行此步骤。

c. 在安装 ObjectServer 的系统上的 %OMNIHOME% 目录下,移除文件 dellserveridrac\_int\_objectserver.ver

CMC ObjectServer 集成

- a. 右键单击启动 Dell Chassis Management Controller 控制台并单击删除。
- b. 在配置窗口中,导航到图像转换并展开类。右键单击 Dell CMC (2086) 并单击删除。
  - 🚺 注: 只有在 Dell Common Tools ObjectServer 集成不存在时才可执行此步骤。
- c. 在安装 ObjectServer 的系统上的 %OMNIHOME% 目录中,移除文件 dellcmc\_int\_objectserver.ver。

### Common Tools ObjectServer 集成

- a. 右键单击启动 Dell OpenManage Essentials 控制台并单击删除。
- b. 在安装 ObjectServer 的系统上的 **%OMNIHOME%** 目录中,移除文件 dellcommontools\_int\_objectserver.ver。

### 所有 ObjectServer 集成

- a. 右键单击以下工具并单击删除:
  - \* 启动 Dell Server Administrator 控制台
  - \* 启动 Dell Server Administrator Web Server 控制台
  - \* 启动 Dell EqualLogic Group Manager 控制台
  - \* 启动 iDRAC 控制台
  - \* 启动 Dell Chassis Management Controller 控制台
  - \* 启动 Dell OpenManage Essential 控制台
- b. 在配置窗口中,选择菜单 → 菜单。在警报菜单下,选择 Dell 工具。右键单击 Dell 工具并单击删除。
- c. 在**配置**窗口中,导航到自动触发器并删除以下触发器:
  - \* dell\_omsa\_clear
  - \* dell\_omsa\_deduplicate\_clear
  - \* dell\_equallogic\_clear
  - \* dell\_equallogic\_deduplicate\_clear
- d. 在配置窗口中, 导航到图像转换并展开类。右键单击以下项目并单击删除:
  - \* Dell Server (2080)
  - \* Dell Equallogic (2085)
  - \* Dell iDRAC (2088)
  - \* Dell CMC (2086)
- e. 在安装 ObjectServer 的系统上的 %OMNIHOME% 目录中,移除以下文件:
  - \* dellserver\_int\_objectserver.ver
  - \* delleql\_int\_objectserver.ver
  - \* dellserveridrac\_int\_objectserver.ver
  - \* dellcmc\_int\_objectserver.ver
  - \* dellcommontools\_int\_objectserver.ver
- 4. 打开**事件列表**并选择 **文件 → 重新同步 → 全部**。
- 5. 重新启动 Web GUI。

## 卸载桌面集成

卸载桌面集成:

- 1. 导航到安装桌面集成组件的系统上的 %0MNIH0ME% 目录。
- 2. 执行以下步骤:
  - *服务器桌面集成* 移除文件 dellserver\_int\_desktop.ver
  - iDRAC 桌面集成 移除文件 dellserveridrac\_int\_desktop.ver
  - CMC 桌面集成 移除文件 dellcmc\_int\_desktop.ver
  - 所有桌面集成— 移除以下文件:
    - \* dellserver\_int\_desktop.ver
    - \* dellserveridrac\_int\_desktop.ver
    - \* dellcmc\_int\_desktop.ver
    - \* dell\_OMNIbus\_Connection\_SNMP\_Configurator\_v\_2\_0.jar
    - \* dell\_OMNIbus\_Connection\_SNMP\_Helper\_v\_2\_0.jar
    - \* snmp4j-2.1.0.jar
    - \* dell\_config.properties

## 卸载 Web GUI 集成

卸载 Web GUI 集成:

- 1. 登录 Web GUI。
- 执行以下步骤:

服务器 Web GUI 集成

- a. 从 WEBGUI Install 目录移除文件 dellserver\_int\_webgui.ver。
- b. 导航到管理 → 事件管理工具 → 工具创建。选择以下工具并单击删除图标。
  - 1. 启动 Dell Server Administrator 控制台
  - 2. 启动 Dell Server Administrator Web Server 控制台
- c. 导航到管理 → 事件管理工具 → CGI 注册表。以右窗格中,选择 omsalauncher\_linux.cgi 和 omsalauncher\_nt.cgi,然后单击取消注册。

EqualLogic Web GUI 集成

- a. 从 WEBGUI Install 目录移除文件 delleql\_int\_webgui.ver。
- b. 导航到**管理 → 事件管理工具 → 工具创建。**选择**启动 EqualLogic Group Manager 控制台**并单击删除图 标。

iDRAC Web GUI 集成

- a. 从 WEBGUI Install 目录移除文件 dellserveridrac\_int\_webgui.ver。
- b. 导航到管理 → 事件管理工具 → 工具创建。选择启动 iDRAC 控制台工具并单击删除图标。
- c. 导航到管理 → 事件管理工具 → CGI 注册表。选择 idraclauncher\_linux.cgi 和 idraclauncher\_nt.cgi, 然 后单击取消注册。

CMC Web GUI 集成

a. 从 WEBGUI Install 目录移除文件 dellcmc\_int\_webgui.ver。

- b. 导航到管理 → 事件管理工具 → 工具创建。选择启动 Dell Chassis Management Controller 控制台工具 并单击删除图标。
- c. 导航到**管理 → 事件管理工具 → CGI 注册表。**在右窗格中,选择 cmclauncher\_linux.cgi 和 cmclauncher\_nt.cgi,然后单击**取消注册**。

Common Tools Web GUI 集成

- a. 从 WEBGUI Install 目录移除文件 dellcommontools\_int\_webgui.ver。
- b. 导航到**管理 → 事件管理工具 → 工具创建**。选择**启动 Open Manage Essentials 控制台**并单击删除图 标。

所有 Web GUI 集成

- a. 从 WEBGUI Install 目录移除以下文件。
  - \* dellserver\_int\_webgui.ver
  - \* delleql\_int\_webgui.ver
  - \* dellserveridrac\_int\_webgui.ver
  - \* dellcmc\_int\_webgui.ver
  - \* dellcommontools\_int\_webgui.ver
  - \* dell\_OMNIbus\_Connection\_SNMP\_Configurator\_v\_2\_0.jar
  - \* dell\_OMNIbus\_Connection\_SNMP\_Helper\_v\_2\_0.jar
  - \* snmp4j-2.1.0.jar
  - \* dell\_config.properties
- b. 导航到管理 → 事件管理工具 → 工具创建。选择以下工具并单击删除。
  - \* 启动 Dell Server Administrator 控制台
  - \* 启动 Dell Server Administrator Web Server 控制台
  - \* 启动 EqualLogic Group Manager 控制台
  - \* 启动 iDRAC 控制台
  - \* 启动 Dell Chassis Management Controller 控制台
  - \* 启动 OpenManage Essentials 控制台
- c. 导航到管理 → 事件管理工具 → 菜单配置。在可用菜单下,选择 Dell 工具,然后单击删除。
- d. 导航到管理 → 事件管理工具 → CGI 注册表。选择以下.cgi 文件, 然后单击取消注册。
  - \* omsalauncher\_linux.cgi
  - \* omsalauncher\_nt.cgi
  - \* idraclauncher\_linux.cgi
  - \* idraclauncher\_nt.cgi
  - \* cmclauncher\_linux.cgi
  - \* cmclauncher\_nt.cgi
- 3. 重新启动 Web GUI。

# 联系 Dell

💋 注: 如果没有活动的 Internet 连接,您可以在购货发票、装箱单、帐单或 Dell 产品目录上查找联系信息。

Dell 提供了若干联机及电话支持和服务选项。服务会因所在国家和地区以及产品的不同而有所差异,您所在的 地区可能不提供某些服务。如要联系 Dell 解决有关销售、技术支持或客户服务问题:

- 1. 请访问 www.dell.com/support。
- 2. 选择您的支持类别。
- 3. 在页面顶部的"Choose a Country/Region"(选择国家/地区)下拉式菜单中,确认您所在的国家或地区。
- 4. 根据您的需要,选择相应的服务或支持链接。